× +

S https://psutym.sharepoint.com S https://psutym.sharepoint.com

Nová karta

C

 $\leftarrow \rightarrow$ 

Otevřete si internetový prohlížeč a zadejte do něj https://psutym.sharepoint.com V okně s přihlášením zadejte vaše Uživatelské jméno, klikněte na Další. Zadejte heslo a klikněte na Přihlásit, v dalším okně zvolte Další

|                             |                           | Microsoft                                                                                                    |
|-----------------------------|---------------------------|----------------------------------------------------------------------------------------------------|
|                             |                           | vasejmeno@psutym.cz                                                                                          |
| Microsoft                   | Microsoft                 | Aktualizujte si heslo.                                                                                       |
| řihlásit se                 | vasejmeno@psutym.cz       | Je potřeba, abyste si aktualizovali heslo, protože je to<br>poprvé co se přiblašujete, pebo protože platnost |
| vasejmeno@psutym.cz         | Zadat heslo               | vašeho hesla vypršela.                                                                                       |
| emáte účet? Vytvořte si ho! | Heslo                     | Aktuální heslo                                                                                               |
| ezdařil se přístup k účtu?  | Nepamatuji si svoje heslo | Nové heslo                                                                                                   |
|                             |                           | Potvrzení hesla                                                                                              |

Aktualizujte si heslo – do **prvního řádku** zadejte heslo, které vám bylo zasláno, do pole **2 a 3 napište své nové heslo**. Poté klikněte na **Přihlásit**. V dalším okně klikněte na **Další** 

Požadavky na nové heslo:

 Využijte kombinaci alespoň tří z těchto možností: velká písmena, malá písmena, čísla a symboly. – minimálně 8 znaků dlouhé heslo

| <ul> <li>Microsoft</li> <li>vasejmeno@psutym.cz</li> <li>Actualizujte si hetalizovali heslo, protože je to potrvé os e přihlašujete, nebo protože platnost vašeho hesla vypršela.</li> <li>Aktuální heslo</li> <li>Nové heslo</li> <li>Potvrzení hesla</li> </ul> | Microsoft<br>vasejmeno@psutym.cz Musé organizace mohla udržovat váš účet v<br>bezpečí, potřebuje více informací. Použít jiný účet Další informace |
|----------------------------------------------------------------------------------------------------|----------------------------------------------------------------------------------------------------|
|----------------------------------------------------------------------------------------------------|----------------------------------------------------------------------------------------------------|

Vyberte předvolbu +420, zadejte své telefonní číslo, klikněte na Další. Na mobilní telefon vám přijde SMS s ověřovacím kódem. Kód přepište do okna a klikněte na Další

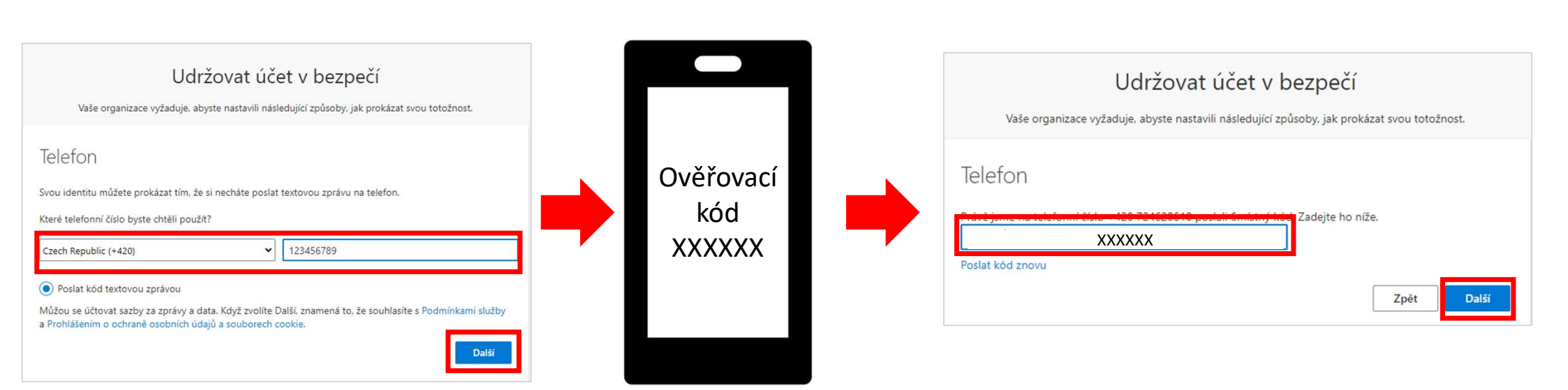

Vyberte **Další**, v dalším okně zvolte **Hotovo**. V okně zůstat přihlášen(a) zvolte **Ano** 

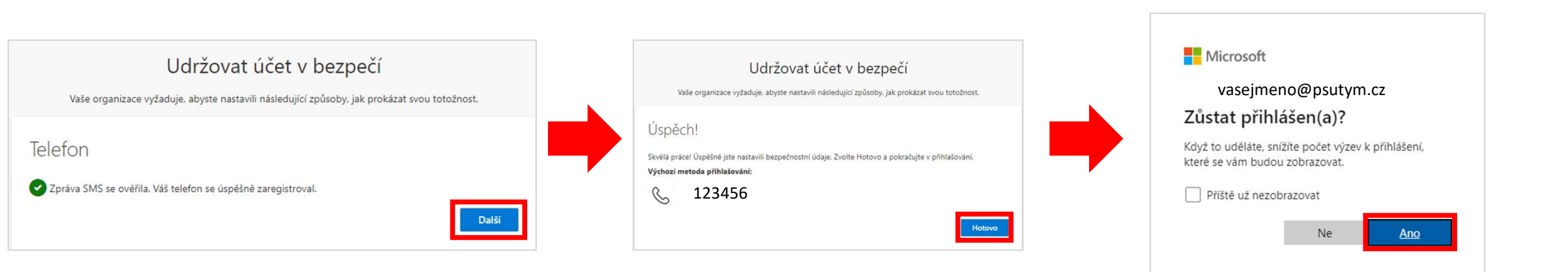

#### Zadejte vaše uživatelské jméno, heslo Nová karta × + Klikněte na Poslat SMS na +XXX.. ٠ $\rightarrow$ 0 https://psutym.sharepoint.com ٠ 0 https://psutym.sharepoint.com 90 dnů (tzn. 90 dnů nemusím opisovat SMS kód) a klikněte Ověřit Q https://psutym.sharepoint.com Pokud se zobrazí informace okno s textem Zůstat přihlášen, zvolte Ano ٠ Microsoft Microsoft Microsoft Microsoft vasejmeno@psutym.cz vasejmeno@psutym.cz vasejmeno@psutym.cz Přihlásit se Zadat kód Ověřte svou identitu. Zadat heslo Na váš telefon +XXX XXXXXX10 isme poslali vasejmeno@psutym.cz textovou zprávu. Zadejte prosím kód, abyste se Poslat SMS na +XXX XXXXXXXX10 mohli přihlásit. Heslo Nemáte účet? Vytvořte si ho! Nezdařil se přístup k účtu? Nepamatuji si svoje heslo Další informace Nezobrazovat dotaz dalších 90 dnů Jsou vaše ověřovací metody aktuální? Podívejte se na Zpět Další Přihlásit se https://aka.ms/mfasetup Zrušit Ověřít Zrušit

Druhé a další přihlášení

Při druhém a dalším přihlášení již nemusíte měnit heslo, ani nastavovat znovu ověření pomocí SMS, ale je potřeba SMS kód opsat.

- Otevřete v prohlížeči adresu https://psutym.sharepoint.com
- Přepište kód z SMS, která vám přijde. Klikněte na Nezobrazovat dotaz dalších